## Navigatie: Applicatie-instellingen > Instellingen per Vestiging > Communicatie

## E-mail communicatieprotocol

Easy2trade ondersteund twee soorten mail protocol, namelijk: 1. SMTP

2. Microsoft office Graph

## Test bericht opstellen

Met behulp van deze knop kunnen de ingestelde waarden van de e-mail getest worden door een mailtje samen te stellen en te versturen. Een dialoog verschijnt waarin de diverse zaken kunnen worden aangepast vóór deze wordt verstuurd, waaronder verzender en ontvanger van de mail.

### E-mail protocol: Microsoft office Graph

Microsoft office Graph is de nieuwe manier van office(365) om op een veilige manier e-mail te kunnen versturen en is de vervanger van de office(365) SMTP toegang.

Azure tenant ID, Azure client ID en Azure client secret Deze vorm van e-mail versturen heeft een specifieke manier van configuratie nodig waarbij een drietal gegevens nodig zijn: Azure tenant ID, Azure client ID en Aure client secret.

## Uitleg over Microsoft office Graph registratie

De volgende configuratie is per klant van INAD en dient door een systeem- of applicatiebeheerder uitegevoerd te worden. INAD regelt dit niet maar kan wel ondersteuning bieden.

## Stap 1/5

Als eerste heb je een nieuwe Azure app registratie nodig die zal fungeren als 'service principal' oftewel de toegangsbeheerder voor de Azure Active Directory. AAD ofwel Azure Active Dir

- Ga naar https://portal.azure.com/#home
- Ga naar AAD door bijvoorbeeld te zoeken naar AAD
- · Ga in het beheer manu naar 'App-registraties'
- Klik op 'Nieuwe registratie'
- Bij de naam vul je een voor jouw herkenbare naam in, iets als "Easy2trade E-mail" • De rest van de instelling laat je op de standaardwaarden staan en klik je op de knop "Registreren"

Onderstaande twee screenshots van bovenstaande stappen.

Eigenschappen

| $\leftarrow$               | $\rightarrow$ G O                                                                                                    | A https://portal.azure.com 1                                                                                                    |                                                                                                    |  |  |  |
|----------------------------|----------------------------------------------------------------------------------------------------|----------------------------------------------------------------------------------------------------|----------------------------------------------------------------------------------------------------|--|--|--|
| =                          | Microsoft Azure                                                                                                    | 🔎 aad 🙎                                                                                                    |                                                                                                    |  |  |  |
| Sta                        | artpagina > inad.nl<br>inad.nl   App-regis<br>Azure Active Directory                                                                                            | traties 🖈 … Resourcegroepen (0)                                                                                                    | Alles Services (7) Marketplace (5) Documentatie (994<br>Resourcegroepen (0)                          |  |  |  |
| 0<br>                      | Overzicht<br>Preview-functies<br>Problemen vaststellen en<br>oplossen                                                                                           | <ul> <li>+ Nieuwe registratie 5 Eindpunten Probleem</li> <li>Services</li> <li>Azure Active Directory</li> <li>Aangepaste Azure AD-rollen maken</li> <li>Azure AD-rollen en -beheerders</li> </ul>                                                                                                    | <ul> <li>▲ ↓</li> <li>↓</li> <li>↓</li> <li>↓</li> <li>↓</li> <li>↓</li> <li>↓</li> <li>↓</li> </ul> |  |  |  |
| Be                         | heren<br>Gebruikers<br>Groepen<br>External Identities<br>Rollen en beheerders<br>Beheereenheden                                                                 | Alle toepassingen die eigendom zij<br>Alle toepassingen die eigendom zij<br>Begin met het typen van een naam of toepassings (<br>Begin met het typen van een naam of toepassings (<br>Arketplace<br>IN-D Aadhaar Data Masking<br>ADHAR Masking Al Tool<br>Adhaar Masking Solution (APIs and Bulk Scan for images an<br>Documentatie | <ul> <li>E</li> <li>A</li> <li>Onti</li> <li>Mici</li> </ul>                                         |  |  |  |
| *<br>   <br>   <br>   <br> | Gedelegeerde<br>beheerderspartners<br>Bedrijfstoepassingen<br>Apparaten<br>App-registraties<br>Identity Governance                                              | Problemen met aanmelden bij het register oplossen - Azure Con<br>Een beheerde identiteit gebruiken in Azure Kubernetes Service (A<br>Microsoft.AAD/domainServices - Bicep, ARM template & Terrafor<br>Microsoft.AAD/domainServices 2021-05-01 - Bicep, ARM templat<br>Azure Active Directory                                        | Ont<br>Mici<br>Mici<br>API-                                                                          |  |  |  |
| ••<br>••<br>••             | Toepassingsproxy<br>Aangepaste<br>beveiligingskenmerken<br>Licenties<br>Synchronisatie tussen tenants                                                           | AADPremiumService     Service Principal       AADReporting     Service Principal       AAD App Management     Service Principal       AAD Lifecycle Management     Service Principal                                                                                                    | Onti<br>Mici<br>API-                                                                                 |  |  |  |
| ی<br>چ<br>۱                | Azure AD Connect<br>Namen van aangepaste<br>domeinen<br>Mobility (MDM en MAM)<br>Wachtwoord opnieuw instellen<br>Aangepaste huisstijl<br>Gebruikersinstellingen | Doorgaan met zoeken in Azure Active Directory<br>In 1 van de 3 abonnementen zoeken. Wijzigen                                                                                                    |                                                                                                    |  |  |  |

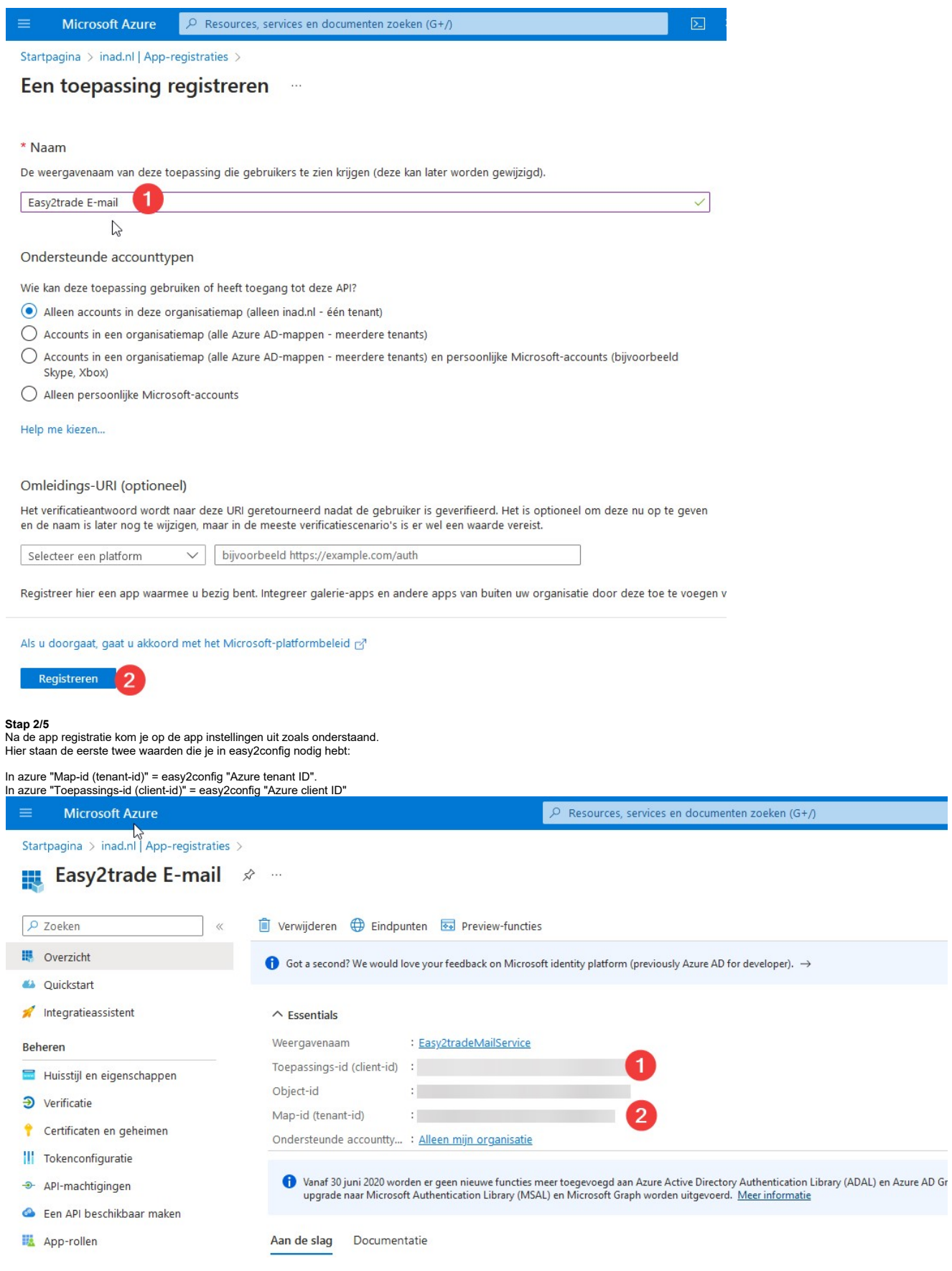

### Stap 3/5

Er moet nu een toegangssleutel aangemaakt worden die niet met andere gedeeld mag worden.

• Op de pagina waar we net gebleven waren ga je naar "Certificaten en geheimen".

- Onder Clientgeheimen klik je op "Nieuw clientgeheim"
- Geef een omschrijving op, bijvoorbeeld "Easy2trade mailtoegang 2023"
- Geef een verloop op, je kan zelf kiezen hoelang. Zet daarna in de agenda dat je binnen deze periode een nieuw clientgeheim aanmaakt voordat de voorgaande verlopen is. Hierdoor o Klik op toevoegen

| Nu                                                                                                    | wordt éénmalig de sleutelwaarde getoor                                                                                                    | id, kopieer deze en zet hem in easy2                                  | 2config in het veld "Azure client se                                     | ecret". Indien je de sleutel vergeter                                         | ı bent zal je een nieuwe sleutel moel                                         |  |
|----------------------------------------------------------------------------------------------------|----------------------------------------------------------------------------------------------------|-----------------------------------------------------------------------|--------------------------------------------------------------------------|-------------------------------------------------------------------------------|-------------------------------------------------------------------------------|--|
|                                                                                                    | Microsoft Azure                                                                                                    |                                                                       | P Reso                                                                   | urces, services en documenten zoe                                             | ken (G+/)                                                                     |  |
| Sta                                                                                                    | <pre>artpagina &gt; inad.nl   App-registraties &gt; Easy2trade E-mail   (</pre>                                                                                                    | Easy2tradeMailService<br>Certificaten en gehei                        | imen 🖈 …                                                                 |                                                                               |                                                                               |  |
| <ul> <li>Fasy2trade E-mail   Certificaten en geheimen 🖈 …</li> <li>Zoeken « Reduct hebback ontvangen?</li> <li>Overzicht</li> <li>Quickstart Met referenties kunnen vertrouwelijke toepassingen zichzelf identificeren bij de verificatieservice wanneer ze tokens on HTTPS-schema). Voor een grotere zekerheid wordt aangeraden om een certificaat (in plaats van een clientgeheim) te geheren</li> <li>Huisstijl en eigenschappen</li> </ul> |                                                                                                    |                                                                       |                                                                          |                                                                               |                                                                               |  |
| 18<br>43<br>X                                                                                                    | Overzicht<br>Quickstart<br>Integratieassistent                                                                                                    | Met referenties kunnen vertrouweli<br>HTTPS-schema). Voor een grotere | ijke toepassingen zichzelf identifice<br>zekerheid wordt aangeraden om e | eren bij de verificatieservice wanne<br>een certificaat (in plaats van een cl | er ze tokens ontvangen op een locati<br>ientgeheim) te gebruiken als referent |  |
| Be                                                                                                    | heren<br>Huisstijl en eigenschappen                                                                                                    | 🔒 Certificaten, geheimen en fede                                      | eratieve referenties voor toepassingsre                                  | gistratie vindt u op de onderstaande ta                                       | ibbladen.                                                                     |  |
| Э                                                                                                    | Verificatie                                                                                                    | Certificaten (0) Clientgeheir                                         | men (12) ederatieve referentie                                           | es (0)                                                                        |                                                                               |  |
|                                                                                                    | Certificaten en geheimen<br>Een geheime tekenreeks die de toepassing gebruikt om zijn identiteit aan te tonen bij het aanvragen van een token. Deze tekenreeks wi<br>Tokenconfiguratie toepassingswachtwoord genoemd. |                                                                       |                                                                          |                                                                               |                                                                               |  |
|                                                                                                    | API-machtigingen                                                                                                    | + Nieuw clientgehe                                                    |                                                                          |                                                                               |                                                                               |  |
| 3                                                                                                    | Een API beschikbaar maken                                                                                                    | Beschriiving                                                          | Verloopt op                                                              | Waarde ①                                                                      | Geheim-id                                                                     |  |
|                                                                                                    | App-rollen                                                                                                    | Secret For Mailing                                                    | 24-7-2025                                                                | ~ 1*********                                                                  | 5174c062-9ef2-4a7                                                             |  |
| 24                                                                                                    | Eigenaren                                                                                                    | Secret of Mailing                                                     | 24 / 2025                                                                | K I                                                                           | 51740005-0015-487                                                             |  |

# Stap 4/5

Er moet nu API permissie toegekend worden aan deze app.

- We gaan veder op de voorgaande pagina.
- Ga naar API-machtigingen
- Klik op Een machtiging toevoegenKlik op Microsoft Graph
- Kies voor "Toepassingsmachtigingen"Zoek naar "Mail."
- Vink "Mail.Send" aan
- Klik op machtigingen toevoegen

- Klik op Beheerdertoestemming verlenen voor inad.nl
  Klik op Ja om te bevestigen
  Hierna hoort er een groen vinkje bij de status komen te staan (zie onderstaande 2e printscreen)

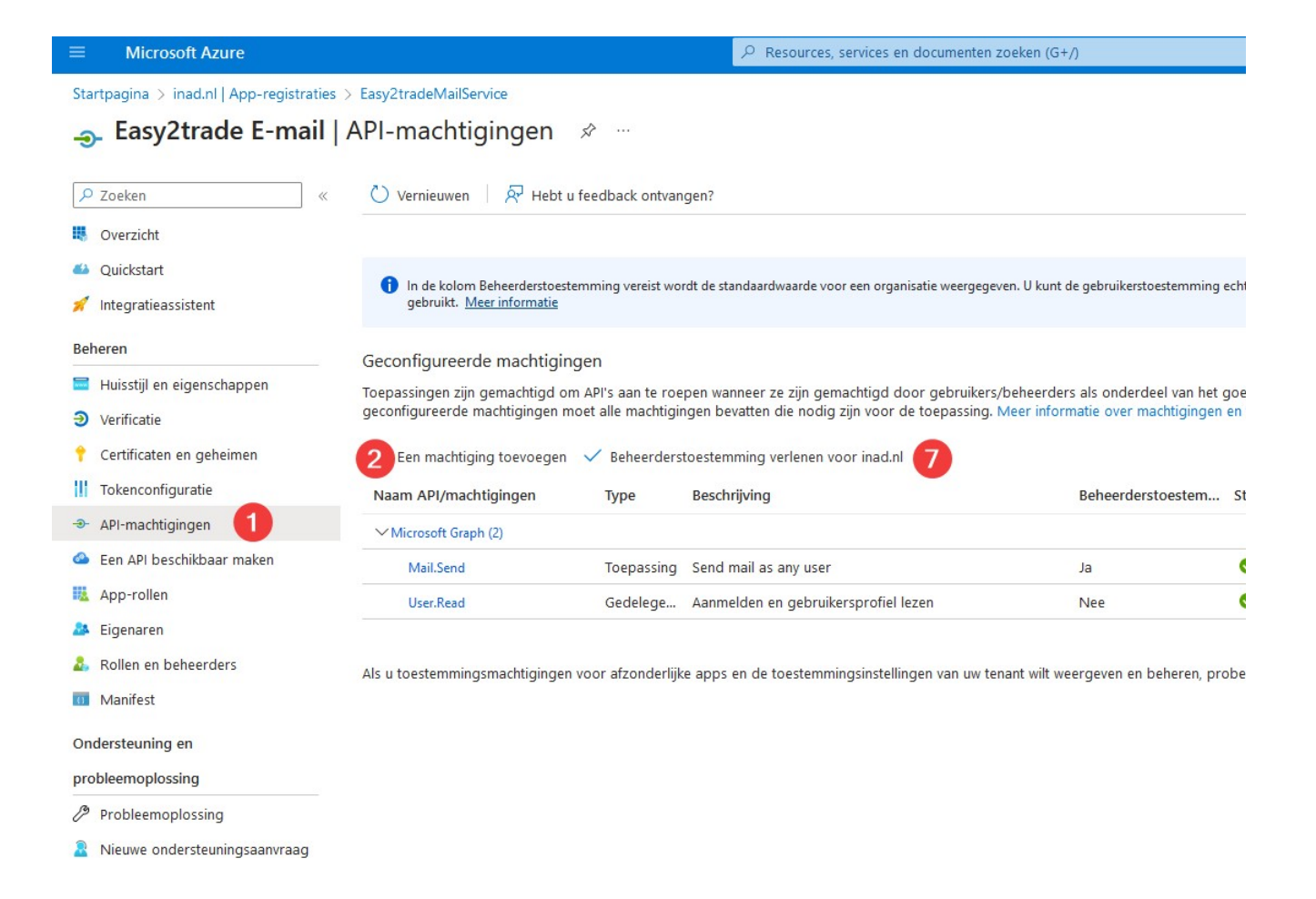

| Startpagina > inad.nl   App-registraties<br>                                                                                                    | > Easy2tradeMailService                                                                                                    |                                                                    | , resources, services en documenten e                                                                  |                                        |  |
|----------------------------------------------------------------------------------------------------|----------------------------------------------------------------------------------------------------|--------------------------------------------------------------------|----------------------------------------------------------------------------------------------------|----------------------------------------|--|
| - Lasyzuaue L-man                                                                                                    | ADI machtigingon                                                                                                    | A                                                                  |                                                                                                    |                                        |  |
|                                                                                                    | Ari-inacitigingen                                                                                                    | ~                                                                  |                                                                                                    |                                        |  |
| ₽ Zoeken «                                                                                                    | 🕐 Vernieuwen 🛛 🔊 Rebt u                                                                                                    | feedback ontvan                                                    | gen?                                                                                                   |                                        |  |
| 🖶 Overzicht                                                                                                    |                                                                                                    |                                                                    |                                                                                                    |                                        |  |
| 🗳 Quickstart                                                                                                    | A la de belen: Debendente este                                                                                                    |                                                                    | de de seconda colo como a como insis como anti-                                                        | en 11 lovet de entroitente esternice e |  |
| 🚀 Integratieassistent                                                                                                    | at de standaardwaarde voor een organisatie weergegev                                                                                                    | en. O kunt de gebruikerstoestemming e                              |                                                                                                    |                                        |  |
| Beheren                                                                                                    | Geconfigureerde machtiging                                                                                                    | 100                                                                |                                                                                                    |                                        |  |
| 🖬 Huisstijl en eigenschappen                                                                                                    | Toepassingen zijn gemachtigd om API's aan te roepen wanneer ze zijn gemachtigd door gebruikers/beheerders als onderdeel van het g<br>geconfigureerde machtigingen moet alle machtigingen bevatten die nodig zijn voor de toepassing. Meer informatie over machtigingen e |                                                                    |                                                                                                    |                                        |  |
| Verificatie                                                                                                    |                                                                                                    |                                                                    |                                                                                                    |                                        |  |
| 📍 Certificaten en geheimen                                                                                                    | + Een machtiging toevoegen                                                                                                    | ✓ Beheerderst                                                      | oestemming verlenen voor inad.nl                                                                       |                                        |  |
| Tokenconfiguratie                                                                                                    | Naam API/machtigingen                                                                                                    | Type                                                               | Beschriiving                                                                                           | Beheerderstoestem                      |  |
| API-machtigingen                                                                                                    | ✓ Microsoft Graph (2)                                                                                                    |                                                                    |                                                                                                    |                                        |  |
| 🙆 Een API beschikbaar maken                                                                                                    | Mail.Send                                                                                                    | Toepassing                                                         | Send mail as any user                                                                                  | la                                     |  |
| App-rollen                                                                                                    | User Read                                                                                                    | Gedelege                                                           | Aanmelden en gebruikersprofiel lezen                                                                   | Nee                                    |  |
| 🚨 Eigenaren                                                                                                    | Usernedu                                                                                                    | ocucicyc                                                           | Administration of georgia and spronentezen                                                             |                                        |  |
| a Rollen en beheerders                                                                                                    |                                                                                                    |                                                                    |                                                                                                    |                                        |  |
|                                                                                                    | Als u toestemmingsmachtigingen v                                                                                                    | oor arzonderiijk                                                   | e apps en de toestemmingsinstellingen van uw ten                                                       | ant wiit weergeven en beneren, pro     |  |
| probleemoplossing                                                                                                    |                                                                                                    |                                                                    |                                                                                                    |                                        |  |
| Probleemoplossing                                                                                                    |                                                                                                    |                                                                    |                                                                                                    |                                        |  |
| Nieuwe ondersteuningsaanvraag                                                                                                    |                                                                                                    |                                                                    |                                                                                                    |                                        |  |
| bruik nu in easy2config het dialoog test be<br>antueel kan je nog mailboxen verder dicht<br><i>pslaan in "postvak uit" van diegene die he</i><br>bevestigingen<br><b>il protocol: SMTP</b><br>bevestigingen (zowel inkoop- als verkoop)<br>be moeten vooraf wel de benodigde gegev<br>ok <u>Mail versturen via het systeem</u> . | ericht opstellen om de werking te veril<br>zetten maar dat is niet INAD zijn adv<br><i>m verstuurd</i><br>) kunnen naar keuze via E-mail of Fax<br>vens zoals de naam van de SMTP-se                                                                                     | iëren.<br>ies omdat je daa<br>verstuurd worde<br>rver en autorisat | rna bij nieuwe en vertrekkende medewerkers ond<br>en vanuit easy2trade.<br>egegevens worden ingesteld. | erhoud gaat krijgen.                   |  |
| ipoort<br>ITP poort kan afwijken van de standaard (<br>gende poorten zijn de standaard SMTP po<br>Standaard: 25<br>SSL: 443<br>TLS: 587                                                                                                    | (zoals bij gebruik van SSL/TLS).<br>oorten welke gebruikt kunnen worder                                                                                                    | ı. Afwijkend kan                                                   | ook, vraag dan de systeembeheerder welke poort                                                         | en er gebruikt moeten worden.          |  |
|                                                                                                    | tehtaak action in oon koor verstuurd v                                                                                                    | vordt, wordt doo                                                   | benaalde cloud providers/convers niet geocoopte                                                        |                                        |  |
| naal aantal berichten per SMTP verbinding<br>eveelheid mails of faxen die bij diverse ba<br>en offertebevestigingen. Hier kan men in                                                                                                    | stellen hoeveel berichten er per verbi                                                                                                    |                                                                    | worden.                                                                                                | erd. Het gaat o.a. om facturen,        |  |
| naal aantal berichten per SMTP verbinding<br>eveelheid mails of faxen die bij diverse ba<br>en offertebevestigingen. Hier kan men in<br>Igende waarden kunnen ingevuld worden:<br>r is geen limiet op het aantal berichten.<br>méér: Er zal per de ingestelde hoeveelhe                                                          | id berichten een verbinding gebruikt v                                                                                                    | vorden.                                                            | worden.                                                                                                | eerd. Het gaat o.a. om facturen,       |  |

Fax Orderbevestigingen (zowel inkoop- als verkoop) kunnen naar keuze via E-mail of Fax verstuurd worden vanuit easy2trade. Daartoe moeten vooraf wel de benodigde gegevens zoals de naam van de SMTP-server en autorisatiegegevens worden ingesteld.

Zie ook Mail versturen via het systeem.

### SMTP poort

SMTP poort De SMTP poort kan afwijken van de standaard (zoals bij gebruik van SSL/TLS). De volgende poorten zijn de standaard SMTP poorten welke gebruikt kunnen worden. Afwijkend kan ook, vraag dan de systeembeheerder welke poorten er gebruikt moeten worden. • Standaard: 25 • SSL: 443 • TLS: 587

## Test bericht opstellen

Met behulp van deze knop kunnen de ingestelde waarden van de e-mail getest worden door een mailtje samen te stellen en te versturen. Een dialoog verschijnt waarin de diverse zaken kunnen worden aangepast vóór deze wordt verstuurd, waaronder verzender en ontvanger van de mail.

### Eax afzend serve

Deze is bedoeld voor het ingeven van de fax verstuur server (waar de fax als eerst naartoe gestuurd wordt). Standaard hoort deze "faxmaker.com" te zijn.

### Labels

y opslag CSV-bestanden Bij het afdrukken van los- pick- en productieopdrachtbonnen kunnen (instelbaar per artikel) csv-bestanden worden aangemaakt die (buiten easy2trade om) op labels afgedrukt worden. Hier moet ingesteld worden waar (in welk directory) deze csv-bestanden aangemaakt moeten worden.

Extensie toevoegen aan barcode (magazijn en klantlabels) Wanneer deze instelling aanstaat wordt in de CSV-bestanden van gesplitste magazijn- en/of productieopdrachten de extensie toegevoegd in de kolom voor de barcode.

### Excel

ar/toon excel vanuit overzichten WYSIWYG (indeling zoals in easy2trade 2.3)

In de excel-export bevatten de cellen gegevens zoals formules, filtermogelijkheden en groeperingen in plaats van platte tekst. De layout van het overzicht wordt niet gekopieëerd naar het excel-bestand.

Indien de gebruiker deze optie aanzet, bevatten de cellen van de excel-export platte tekst en de layout van het overzicht wordt mee-gekopieëerd naar het excel-bestand, zoals in easy2trade 2.3.

Deze optie kan bijvoorbeeld gebruikt worden bij het verwerken van excel-overzichten met behulp van macro's die werden gebruikt in easy2trade 2.3.